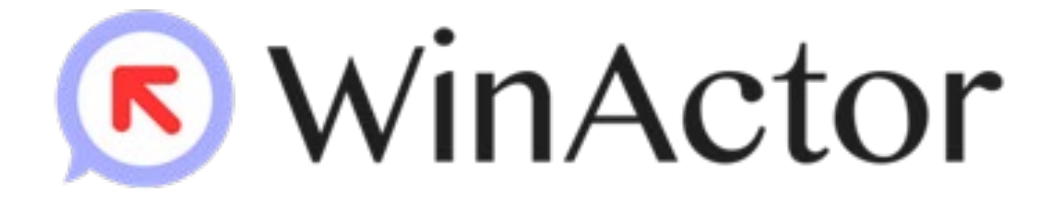

# Ver.6→Ver.7 変更点について

### NTTアドバフステクノロジ、株式会社

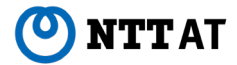

Copyright© 2020 NTT Advanced Technology Corporation

# WinActor Ver.7 とは

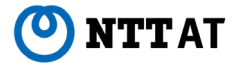

WinActor Ver.7シリーズとは

WinActor Ver.6 シリーズをリメイクした全く新しいWinActorです。Ver.7シリーズでは、 最大の特徴である「現場フレンドリー」の思想を一層進化・深化させ、初心者はもち ろん上級プログラマにとっても対応可能な、誰もが使いやすいRPAを追求します。

- 1. GUI刷新
  - アイコン、フローチャート、見た目を新しくデザインしなおしました。
  - レイアウトの調整を行いました。
- 2. 開発環境刷新
  - シナリオエディタの大幅な改善を行いました。
- 3. 非Java化
  - Javaは不要になり、多くの処理が高速化されています。
- 4. これまでのWinActor との関係
  - Ver.5 または Ver.6 のシナリオを読み込んで実行できます。
  - Ver.5 または Ver.6 と同じPCで同時に使用できます。

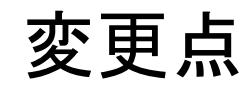

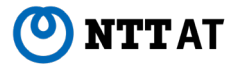

## 変更点の表記について

このリリースノートではライセンス、機能毎の違いを説明するために、 次の表記を用います。

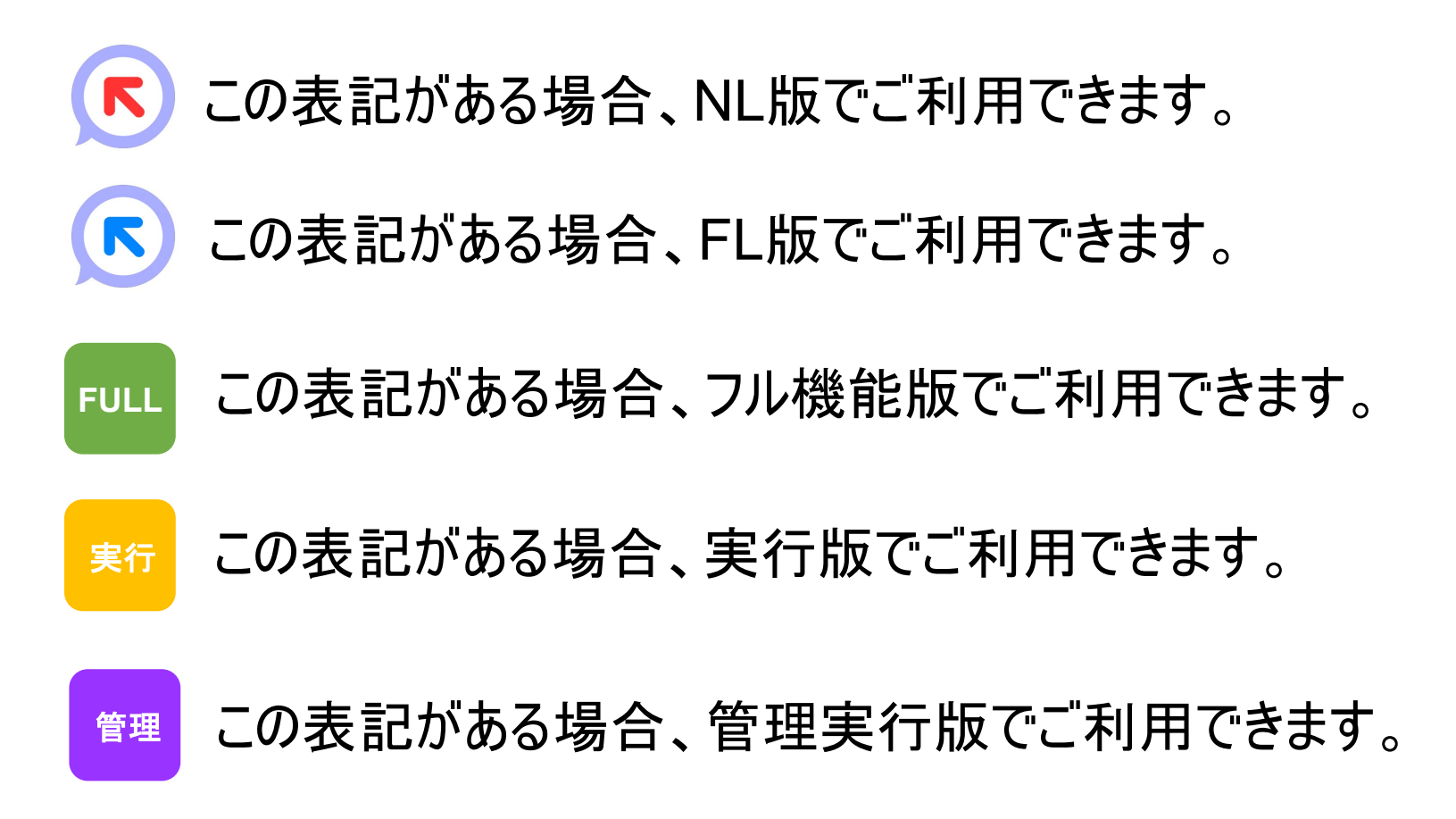

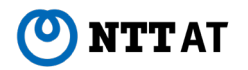

## WinActor Ver.7 環境

ハードウェア推奨環境および

ソフトウェア動作環境が変わります。

ハードウェア推奨環境

| 項目   | 推奨スペック                                          |
|------|-------------------------------------------------|
| CPU  | Core i3-6100 (2コア 3.7GHz)以上のx86またはx64プロセッサー     |
| メモリ  | 2.0GB以上                                         |
| HDD  | 空き容量3.0GB以上                                     |
| 画面   | FHD(1920×1080)が表示可能であるもの                        |
| サウンド | シナリオ中で音を出すためのサウンド機能(スピーカを含む)<br>※音機能を使わない場合には不要 |

※ 推奨環境に満たない場合、操作性や応答性能が低下する可能性があります。

ソフトウェア動作環境

| 項目               | 仕様                                                        |
|------------------|-----------------------------------------------------------|
| オペレーティングシステ<br>ム | Microsoft Windows 10 Pro<br>Microsoft Windows Server 2016 |
| 実行環境             | Microsoft .NET Framework 4.8以上                            |

※WinActorをインストールした後にソフトウェア動作環境を変更すると正常に動作しない事があります。

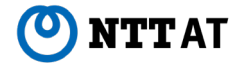

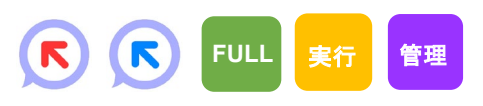

### WinActor Ver.7 環境 —補足—

### WinActor Ver.7 インストール後の .NETのバージョン確認の方法

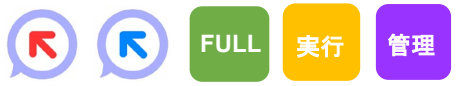

WinActor Ver.7 は、インストール時に .NET のバージョンをチェックし、4.8 以上でない場合は警告を表示して注意を 促します。しかしながら、インストール後に .NET のバージョンが変わってしまった場合は警告は表示されません。このよう な場合、WinActor Ver.7 が正常に動作しない場合があります。

以下の手順で、.NETのバージョンを確認することができます。.NETのバージョンが変更された可能性がある場合は、以下の手順を用いて、WinActor Ver.7 が動作可能な .NET であるかどうかご確認ください。

- 1. Windows の「コマンドプロンプト」を実行する。 「Windows システム ツール」の下にあります。
- 2. 以下のコマンドを実行する。

reg query "HKEY\_LOCAL\_MACHINE¥SOFTWARE¥Microsoft¥NET Framework Setup¥NDP¥v4¥Full"

3. コマンド実行結果の「Version」が、4.8以上であれば問題ありません。

#### 実行例

C:¥>reg query "HKEY\_LOCAL\_MACHINE¥SOFTWARE¥Microsoft¥NET Framework Setup¥NDP¥v4¥FULL"

HKEY\_LOCAL\_MACHINE¥SOFTWARE¥Microsoft¥NET Framework Setup¥NDP¥v4¥FULL

CBS REG\_DWORD 0x1 Install REG\_DWORD 0x1 InstallPath REG\_SZ C:¥Windows¥Microsoft.NET¥Framework64¥v4.0.30319¥ Release REG\_DWORD 0x80ea8 Servicing REG\_DWORD 0x0 TargetVersion REG\_SZ 4.0.0 Version REG SZ 4.8.03752

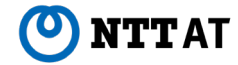

### GUI刷新 – フル機能版

# 画面構成が大幅に変わります。

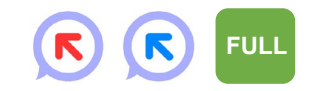

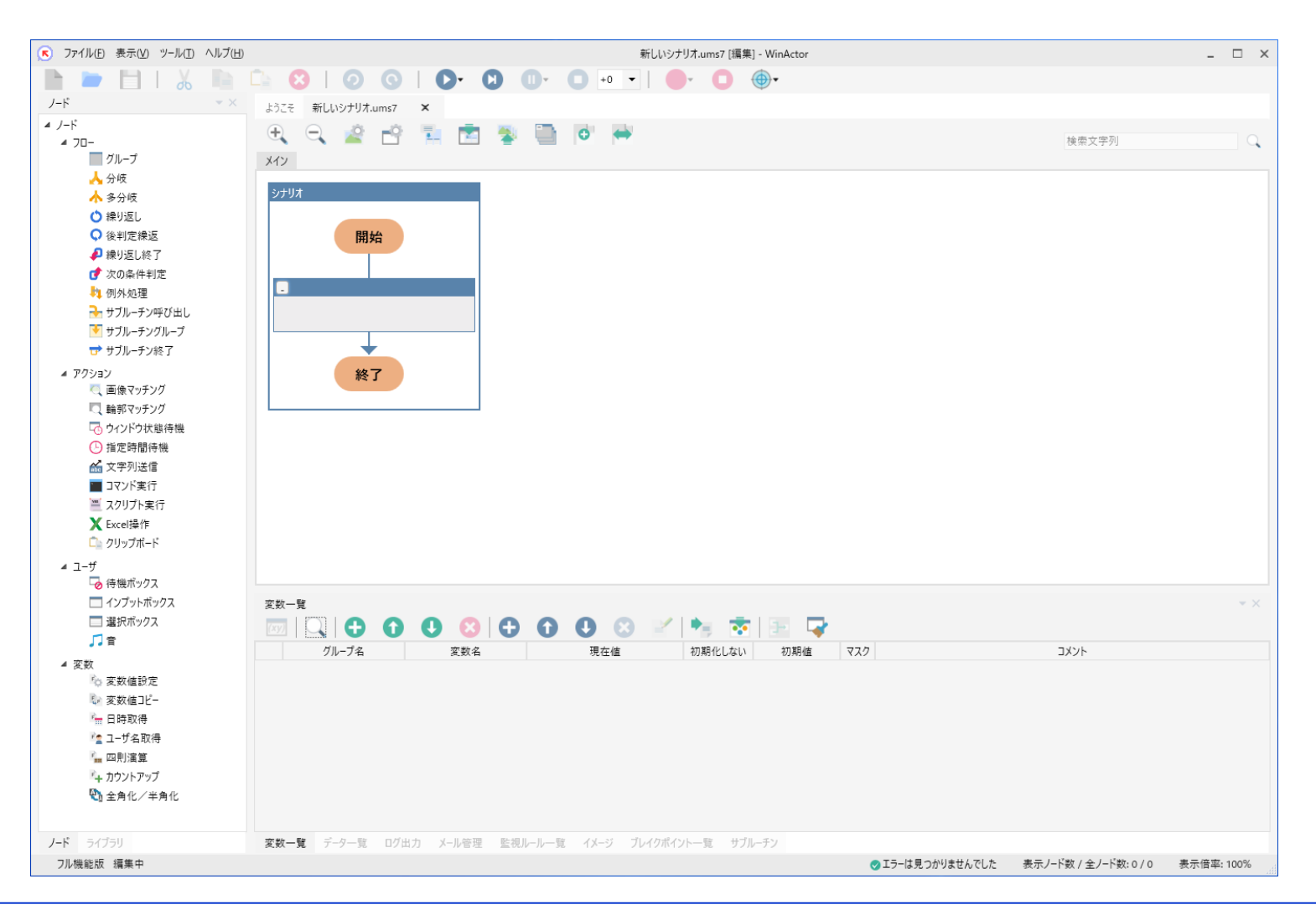

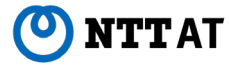

# GUI刷新-実行版/管理実行版

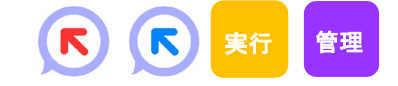

| <ul> <li>スァイル(F)表示(V) ツール(T) ヘルプ(H)</li> <li>アーレ(T) ヘルプ(H)</li> <li>アーレ(T) ヘルプ(H)</li> <li>アーレ(T) ヘルプ(H)</li> <li>アーレ(T) ヘルプ(H)</li> </ul>                                                                                                    | G   D- C 0                      | +0 •                                                            | ib.ums7 [閲覧] - WinActor |                  |                         | _ 🗆 X      |
|----------------------------------------------------------------------------------------------------|---------------------------------|-----------------------------------------------------------------|-------------------------|------------------|-------------------------|------------|
| ようごそ fibums7 ×<br>① ② ② ② ③ ③ ③ ③ ③ ③ ③ ③ ③ ③ ③ ③ ③ ③ ③ ③                                                                                                    | 6' 🖶                            |                                                                 |                         |                  | 検索文字列                   | Q          |
| ジナリオ<br>開始<br>「「」、N = 10<br>「」」「」」」<br>「」」」」<br>「」」」<br>「」」」」<br>「」」」<br>「」」<br>「」」」<br>「」」」<br>「」」」<br>「」」」<br>「」」」<br>「」」<br>「」」<br>「」」」<br>「」」」<br>「」」」<br>「」」<br>「」」<br>「」」」<br>「」」」<br>「」」<br>「」」<br>「」」」<br>「」」」<br>「」」」<br>「」」<br>「」」<br>「」」<br>「」」<br>「」」<br>「」」<br>「」」<br>「」」<br>「」」<br>「」」<br>「」」<br>「」」<br>「」」<br>「」」<br>「」」<br>「」」<br>「」」<br>「」」<br>「」」<br>「」」<br>「」」<br>「」」<br>「」」」<br>「」」<br>「」」<br>「」」」<br>「」」<br>「」」<br>「」」<br>「」」」<br>「」」<br>「」」<br>「」」<br>「」」<br>「」」<br>「」」<br>「」」<br>「」」<br>「」」<br>「」」<br>「」」<br>「」」<br>「」」<br>「」」<br>「」」<br>「」<br>「 | k列<br>開始<br>2<br>ク岐<br>ナブルーチン終了 | Folse<br>File TMP1 = N - 1<br>TMP1 = FIB(N<br>File TMP2 = N - 2 | - 1)                    |                  |                         | *          |
|                                                                                                    |                                 | 1 マント                                                           |                         | 2011             |                         |            |
| グループ名 変数名<br>マグループなし                                                                                                    | 現任値 初期化しない                      | 10月1直 マスク                                                       |                         | 1/75             |                         |            |
| N                                                                                                    |                                 |                                                                 |                         |                  |                         |            |
| TMP1                                                                                                    |                                 |                                                                 |                         |                  |                         |            |
| TMP2<br>FIB                                                                                                    |                                 |                                                                 |                         |                  |                         |            |
| <ul> <li>変数一覧</li> <li>データー覧</li> <li>ログ出力</li> <li>メール管理</li> <li>サブルーチン</li> <li>実行版</li> </ul>                                                                                                    |                                 |                                                                 |                         | ⊘ エラーは見つかりませんでした | 表示ノード数 / 全ノード数: 12 / 12 | 表示倍率: 100% |

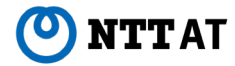

# GUI刷新 – ドッキングウィンドウ

# 各領域は任意の場所に 移動させることができます。

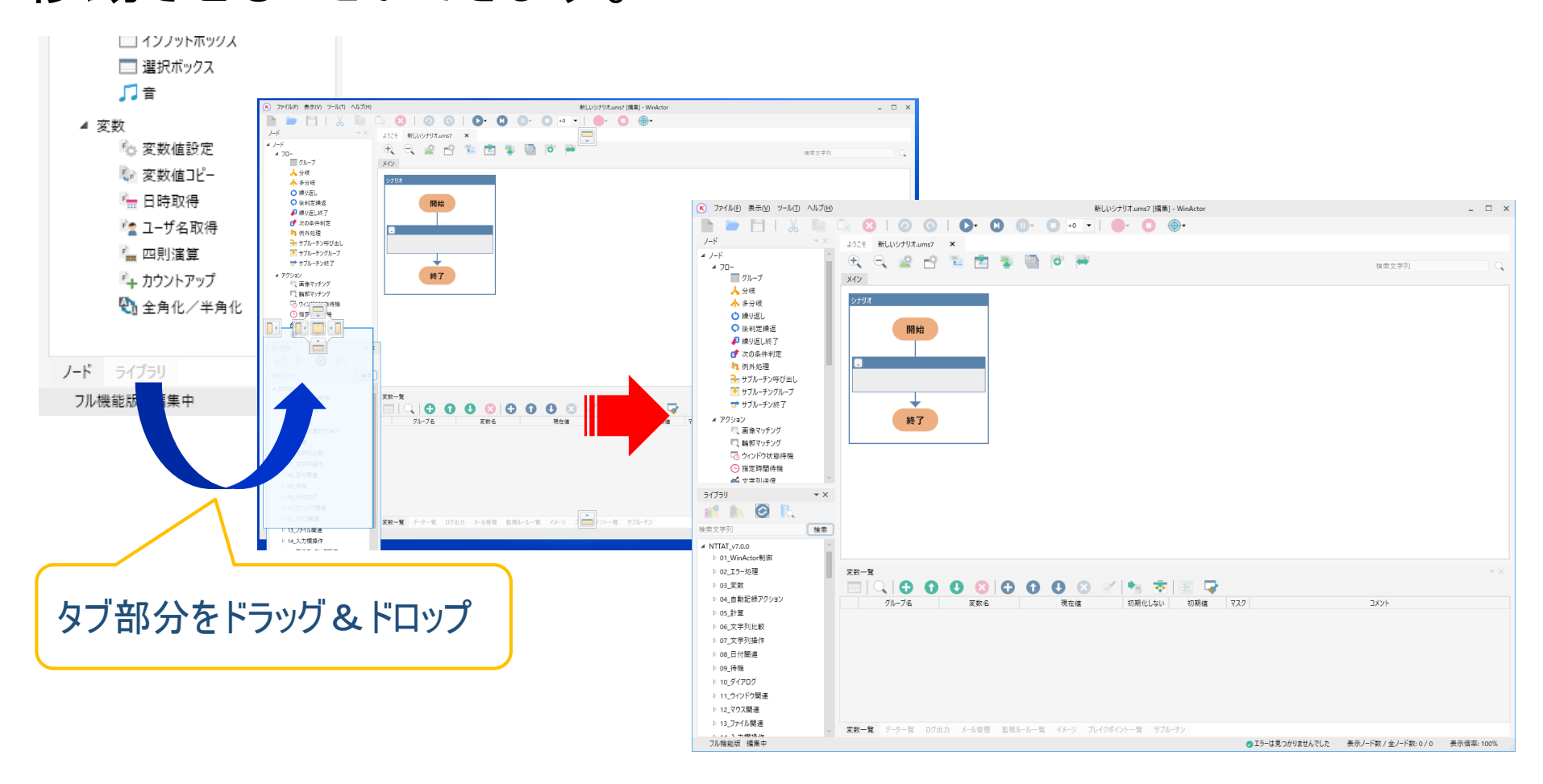

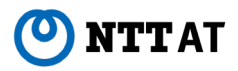

9

R

R

FULL

管理

# GUI刷新 – ドッキングウィンドウ

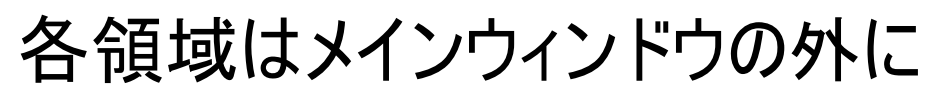

FULL 実行 管理

### 配置することもできます。

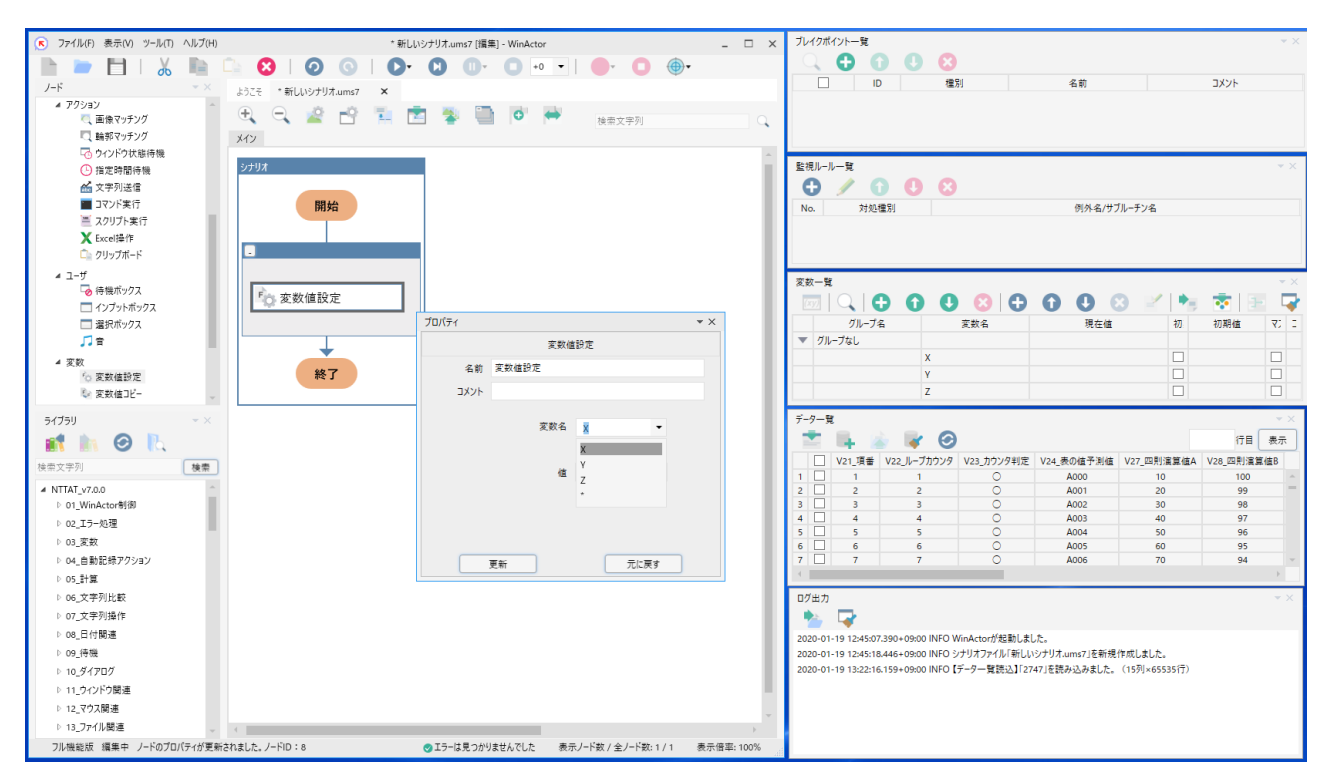

### 環境にあわせ好みの配置でシナリオの操作を行うことが可能となります。

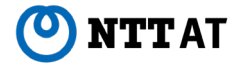

# GUI刷新 – ドッキングウィンドウ

WinActor終了時に ウィンドウの配置状態(レイアウト)を記録し、 次回起動時に復元します。

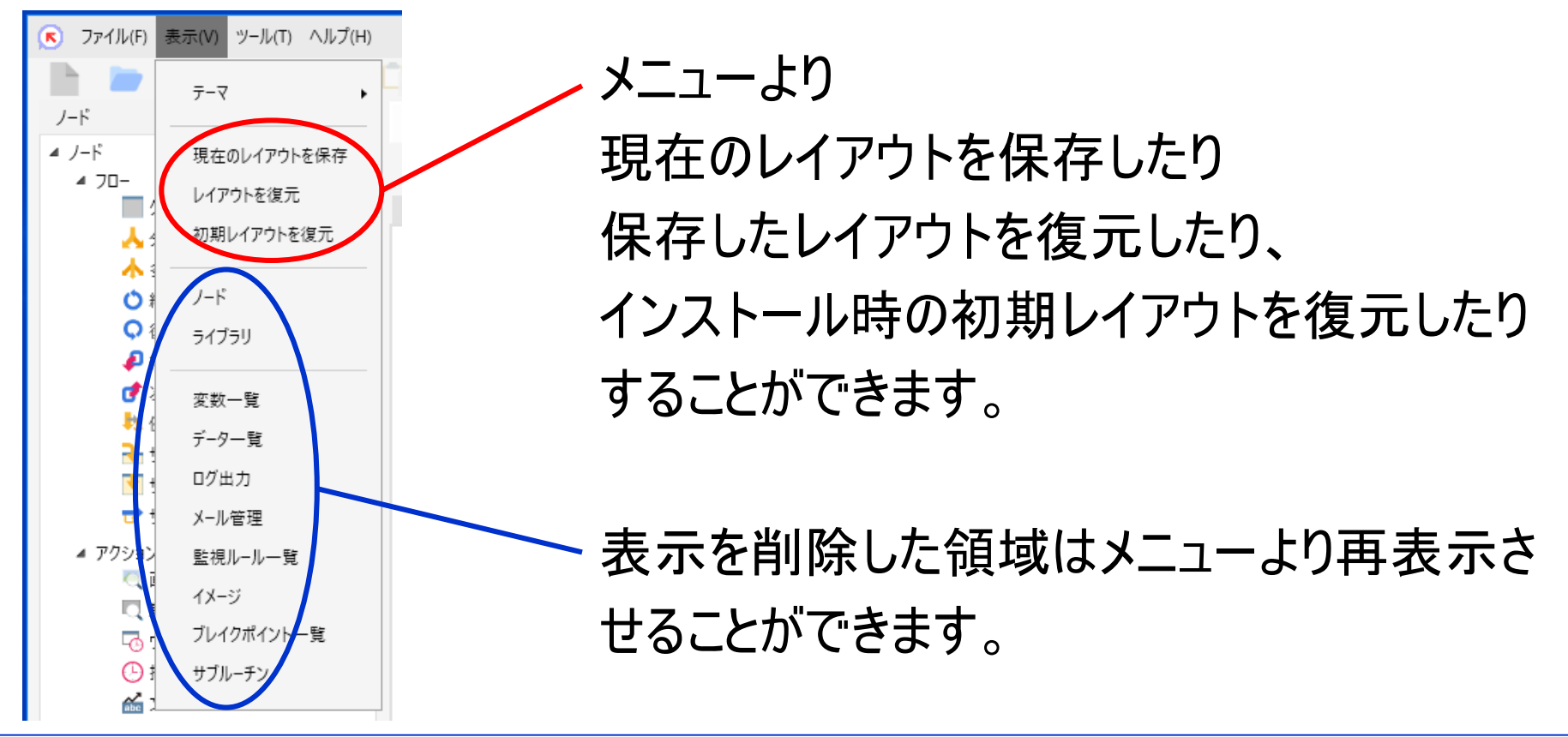

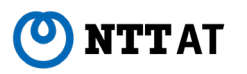

 $(\mathbf{R})$ 

FULL

管理

## GUI刷新 – テーマ

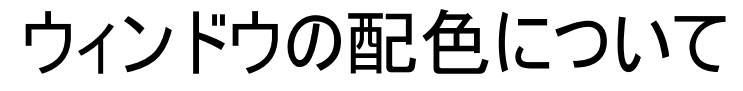

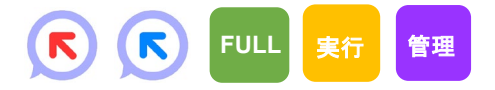

# 三つのテーマを選ぶことができるようになります。

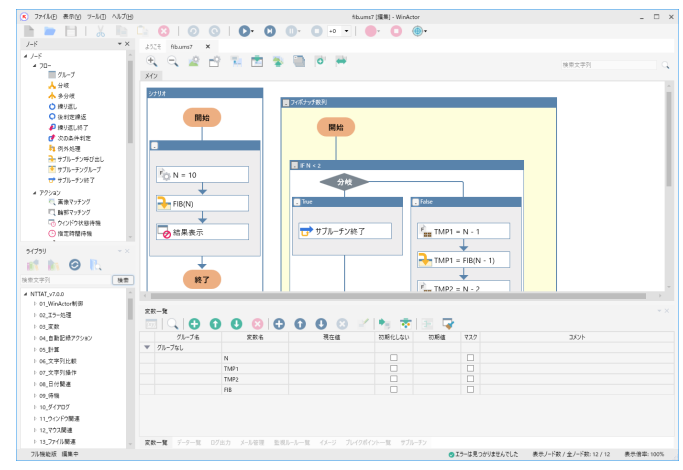

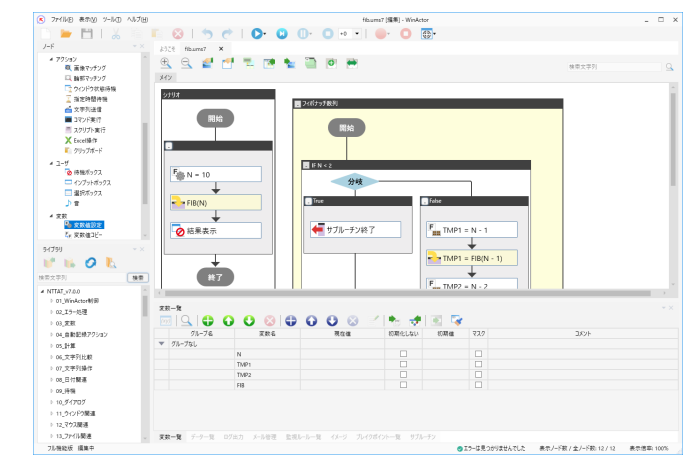

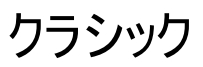

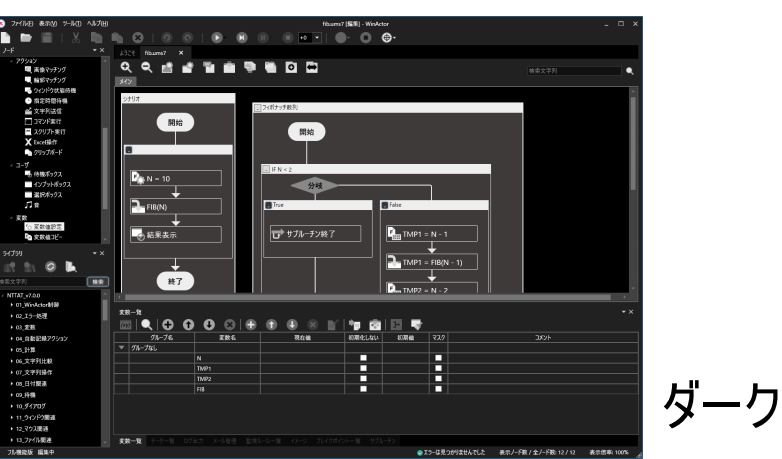

🕐 NTT AT

メイン

## 開発環境 1/4

#### 

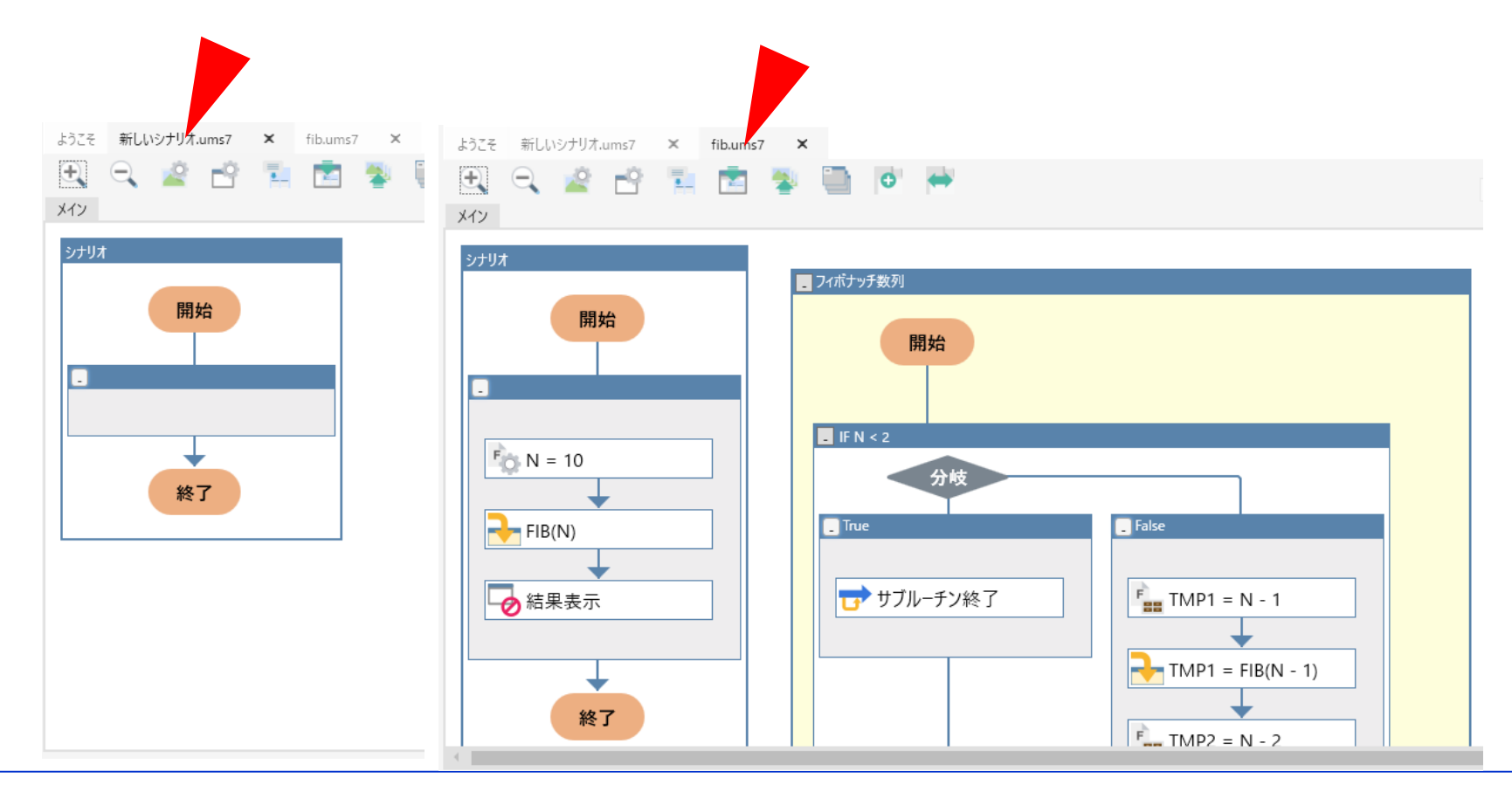

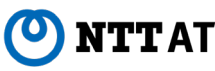

### 開発環境 2/4

### 🕑 NTT AT

#### 14 Copyright© 2020 NTT Advanced Technology Corporation

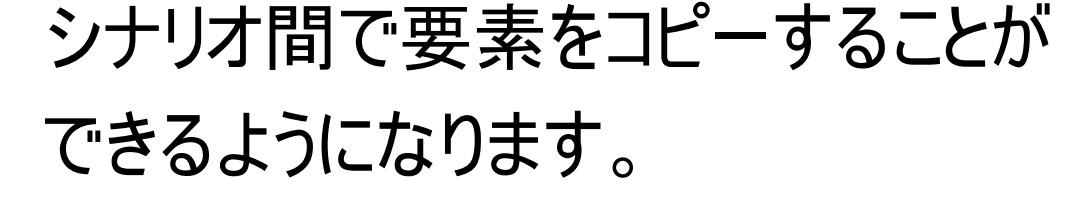

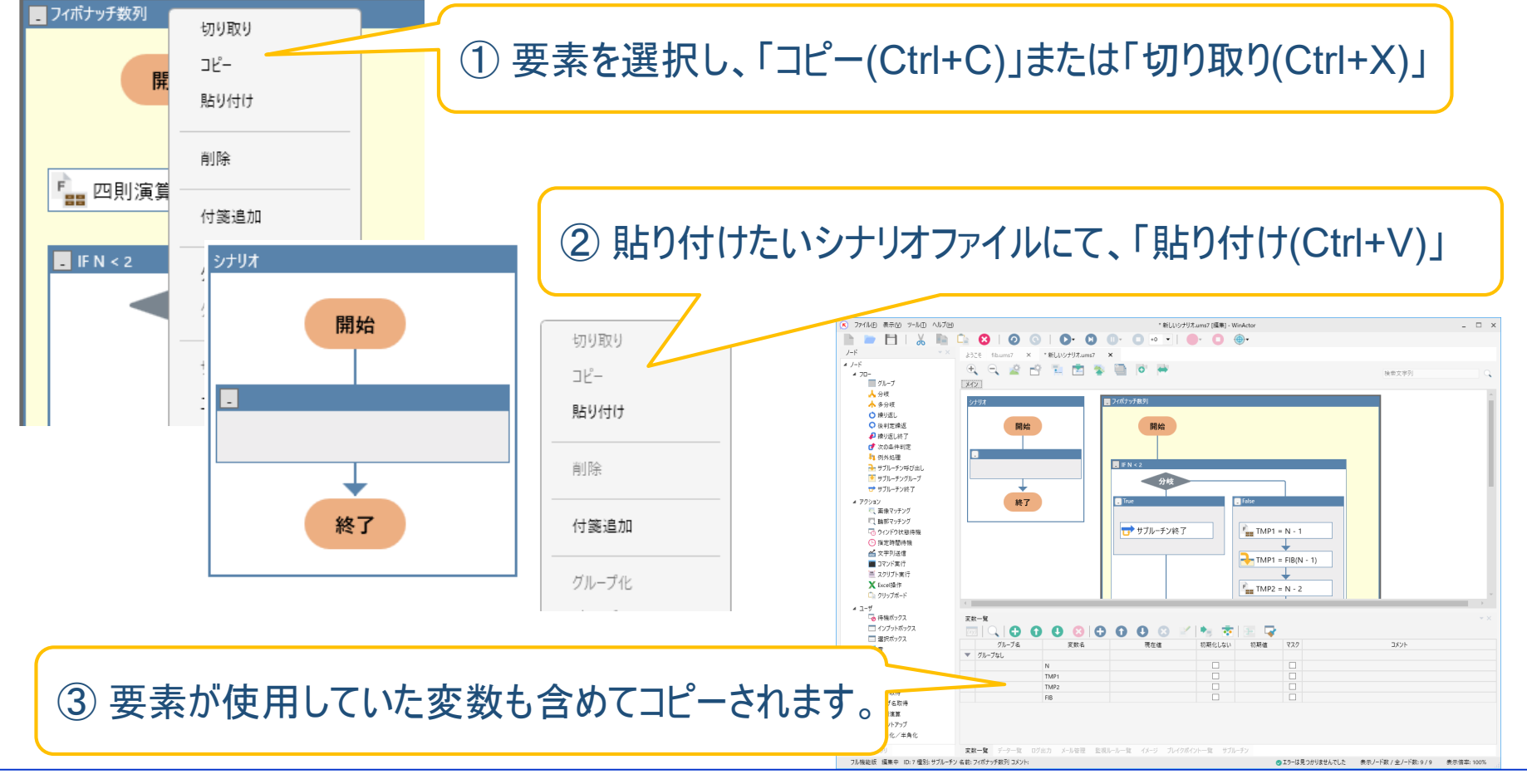

### 開発環境 3/4

シナリオのエラー報告の方式が変更されました。 
「 「 「 」 \*\* \*\* \*\* エラーのある要素が赤枠で表示されるようになります。 エラーのある要素にマウスを当てるとツールチップにエラー内容が表示されるようになります。 フッターにエラーの個数が報告されるようになります。

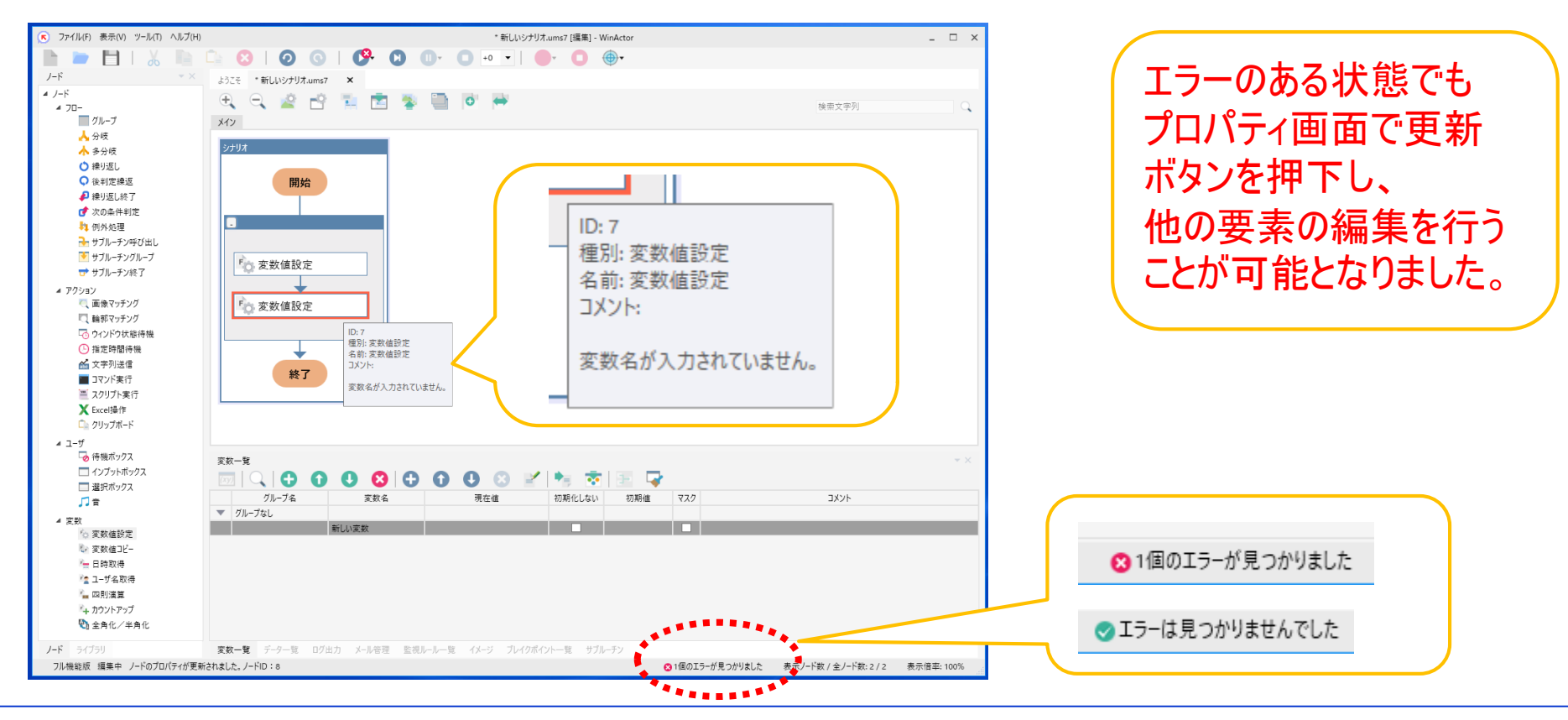

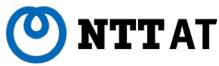

### 開発環境 4/4

ツール(T) ヘルプ(H)

# メニューの構成が変更されます。

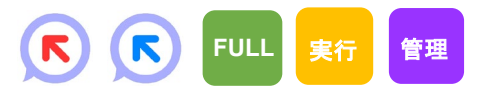

| ファイル(F)      | 表示(V)                                                           | ツール(                                                                                                    |
|--------------|-----------------------------------------------------------------|----------------------------------------------------------------------------------------------------|
| 新規作<br>開く    | 成                                                               | R                                                                                                    |
| 上書き<br>名前を   | 保存<br>付けて保存                                                     | F S                                                                                                    |
| インポー<br>エクスオ | .⊦<br>(−⊦                                                       | •                                                                                                    |
| 最近開          | いたファイノ                                                          |                                                                                                    |
| 終了           |                                                                 |                                                                                                    |
|              | ファイル(F)<br>新規作<br>開く<br>上書き<br>名前を<br>インポー<br>エクスオ<br>最近開<br>終了 | ファイル(F)     表示(V)       新規作成       開く       上書き保存       名前を付けて保存       インポート       エクスポート       最近開いたファイノ       終了 |

| 表示(V) | ツール(T) | ヘルプ( |
|-------|--------|------|
| 7-₹   |        |      |
| 現在    | のレイアウト | を保存  |
| レイア   | ウトを復元  |      |
| 初期    | レイアウトを | 復元   |
| ノード   |        |      |
| ライブ   | ラリ     |      |
| 変数    | 一覧     |      |
| データ   | 一覧     |      |
| ログ出   | 力      |      |
| メール   | 管理     |      |
| 監視    | ルール一覧  |      |
| イメー   | ジ      |      |
| ブレイ   | クポイントー | 覽    |
| サブル   | ノーチン   |      |
|       |        |      |

| 起動   | ショートカット作成     |   |
|------|---------------|---|
| Chro | me拡張機能をインストール | , |

JPath取得

ZIPエンコーディングツール

起動パスワード オプション

| ヘルプ(H)           |   |
|------------------|---|
| WinActor 簡易マニュアル |   |
| WinActor 操作マニュアル | ł |
| バージョン            |   |
|                  |   |

Ver.6の「ファイル」の下にあったバージョン情報は 「ヘルプ」の下に移動しています。

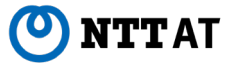

## シナリオ動作 1/3

分岐、多分岐、繰り返し、後判定繰返の 条件式で扱える数値の範囲を広げました。 小数が利用可能となります。

対象条件式 =, ≠, >, <, ≧, ≦ 整数範囲 -9,223,372,036,854,775,808 ~ 9,223,372,036,854,775,807 Ver.6 整数範囲 -2,147,483,648 ~ 2,147,483,647 小数 -1.79769313486232E+308 ~ 1,79769313486232E+308

整数と小数の比較も可能です。

今までユーザライブラリを利用して行っていた数値比較の多くが、 条件式で直接比較を行うことが可能になります。

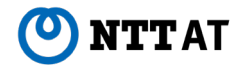

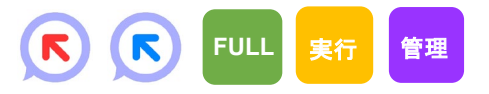

# シナリオ動作 2/3

四則演算ノードで扱える数値の範囲を 広げました。小数が利用可能となります。

整数範囲-9,223,372,036,854,775,808 ~ 9,223,372,036,854,775,807Ver.6 整数範囲-2,147,483,648 ~ 2,147,483,647小数-1.79769313486232E+308 ~ 1.79769313486232E+308

整数 ± 整数, 整数 × 整数 は整数範囲に収まる場合は結果は整数となります。 整数 ÷ 整数は、割り切れる場合は整数、割り切れない場合は小数となります。 整数と小数の四則演算の結果は小数になります。小数の演算では誤差が生じます。 (表示上整数に見える場合もあります)

シナリオの挙動が変わる可能性があります。

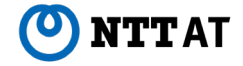

(K) (K)

FULL

管理

# シナリオ動作 3/3

# ウィンドウ枠の座標の取得方法が 変更されます。

| Г | 🥘 無題 -  | バモ帳   |       |       |        |  |
|---|---------|-------|-------|-------|--------|--|
|   | ファイル(F) | 編集(E) | 書式(O) | 表示(V) | ヘルプ(H) |  |
|   |         |       |       |       |        |  |
|   |         |       |       |       |        |  |
|   |         |       |       |       |        |  |
|   |         |       |       |       |        |  |
|   |         |       |       |       |        |  |
|   |         |       |       |       |        |  |
|   |         |       |       |       |        |  |

🥮 無題 - Xモ帳

ファイル(F) 編集(E) 書式(O) 表示(V) ヘルプ(H)

Ver.6では、ウィンドウの影の領域を含んで枠 のサイズが取得されています。この影はユーザ のOSテーマ設定等で変わる可能性がありま す。 Ver.7では、シナリオの挙動がユーザのOSテー マ設定に依存しないようにするために、

R

FULL

管理

影の領域を含まずにウィンドウ枠のサイズを決 定します。

Ver.6のシナリオファイルにてウィンドウの4隅からの相対座標で指定されたアクションがVer.7では正しく動かなくなる可能性があります。

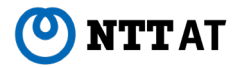

# オプションダイアログ NL版

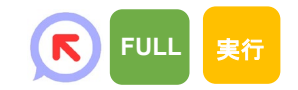

# オプションダイアログにサーバ設定をまとめました。

| オプション             |                       |                         |              |              |             |            |      |          |   |
|-------------------|-----------------------|-------------------------|--------------|--------------|-------------|------------|------|----------|---|
| 管理サーバ             | プロキシサーバ               | サーバ接続状況                 | 実行           | 記録           | 編集          | 時刻         | ログ   | その他      | ] |
| ☐ 管理 <sup>+</sup> | ナーバからの指示で             | で動作する                   |              |              |             |            |      |          |   |
|                   | 管理サー                  | パ1 例: https://1         | 192.0.2.     | 0/           |             |            |      |          |   |
|                   | L                     | IRL https://mai         | nager-o      | dev.win      | acto        | Ŧ          | 妾続チ: | ェック      |   |
|                   | パスワ                   | -F 00000                | •••          | •••          | •           |            |      |          |   |
|                   | クライアント証明              | 書                       |              |              |             |            |      |          |   |
|                   | 証明書パスワ                | -K                      |              |              |             |            |      |          |   |
|                   | 管理サー                  | <i>К</i> 2              |              |              |             |            |      |          |   |
|                   | L                     | IRL                     |              |              |             | ł          | 妾続チ: | エック      |   |
|                   | パスワ                   | -K                      |              |              |             |            |      |          |   |
|                   | クライアント証明              | 書                       |              |              |             |            |      |          |   |
|                   | 証明書パスワ                | -K                      |              |              |             |            |      |          |   |
|                   |                       |                         |              |              |             |            | クリ:  | <b>ア</b> |   |
| ※管理サ-<br>サーバ2はサ   | -バからの指示で<br>ナーバ1に接続でき | 動作する場合、サ-<br>なかった場合に接   | -バ1の<br>続するた | 入力は。         | 必須です<br>定項目 | t。<br>(任意) | ) です |          |   |
| ※クライアン<br>クライアント  | ント証明書を要求<br>-証明書欄、証明  | マオるサーバに接続<br>目書パスワード欄をご | する場合<br>入力して | きは、<br>ください。 | •           |            |      | -        |   |
|                   |                       |                         |              |              |             |            |      |          |   |
|                   |                       |                         |              |              |             |            |      |          |   |
|                   |                       |                         |              |              |             |            |      |          |   |
|                   |                       |                         |              |              |             |            |      |          |   |
|                   |                       |                         |              |              | - 11        |            |      |          |   |
|                   |                       | OK                      |              | キャンセ         | 211         |            |      |          |   |

Ver.6のバージョン情報にあったサーバ 設定をオプションにまとめました。 管理サーバ、および、プロキシサーバの 設定を合わせて行うことができます。

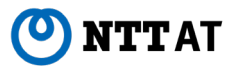

# オプションダイアログ FL版

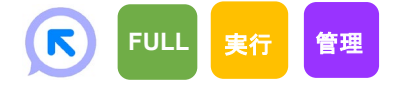

# オプションダイアログにサーバ設定をまとめました。

| オプション                                          |                                           |                                             |                                        |          | 2        |
|------------------------------------------------|-------------------------------------------|---------------------------------------------|----------------------------------------|----------|----------|
| 実行                                             | 記録                                        | 編集                                          | 時刻                                     | ログ       | その他      |
| 管理サーバ                                          | ライセ                                       | ンスサーバ                                       | プロキシサー/                                | ( ታ-     | 「接続状況    |
| 次回起動時に有<br>ライセンス取得の<br>● フル機能版                 | 有効にしたい機能<br>)ための、ライセン                     | <sup>もを選択してくだる</sup><br>バスサーバのURLを          | さい。<br>認定してください。                       |          | ]        |
| ○ 実行版                                          |                                           |                                             |                                        |          |          |
| ○ 管理実行版                                        | ξ.                                        |                                             |                                        |          |          |
| □ 管理サーバし                                       | JRLと同じURLを                                | 使用する                                        |                                        |          |          |
| 5                                              | イセンスサーバ1                                  | 例: https://192                              | 2.0.2.0/                               |          |          |
|                                                | URL                                       |                                             |                                        | 接続       | チェック     |
|                                                | パスワード                                     |                                             |                                        |          |          |
| クライ                                            | イアント証明書                                   |                                             |                                        |          |          |
| 証                                              | 明書パスワード                                   |                                             |                                        |          |          |
| 5                                              | イセンスサーバ2                                  |                                             |                                        |          |          |
|                                                | URL                                       |                                             |                                        | 接続       | チェック     |
|                                                | パスワード                                     |                                             |                                        |          |          |
| クライ                                            | イアント証明書                                   |                                             |                                        |          |          |
| 証                                              | 明書パスワード                                   |                                             |                                        |          |          |
| ※ライセンスを取<br>サーパ2はサーパ1<br>※クライアント証明<br>クライアント証明 | 2得する場合、サ<br>に接続できなが<br>明書を要求する<br>書欄、証明書/ | バ1の入力は<br>った場合に接続<br>5サーバに接続す・<br>パスワード欄を入: | 必須です。<br>するための設定項<br>る場合は、<br>カしてください。 | ク (任意) で | Jア<br>す。 |
| ※クライアント証<br>クライアント証明                           | 明書を要求する<br>書欄、証明書/                        | 5サーバに接続す<br>パスワード欄を入け<br>OK                 | る場合は、<br>カしてください。<br>                  |          |          |

Ver.6のバージョン情報にあったサーバ 設定をオプションにまとめました。 機能選択とライセンスサーバの設定は 一つのタブにまとめられています。 管理サーバ、プロキシサーバ、機能選 択、および、ライセンスサーバの設定を 合わせて行うことができます。

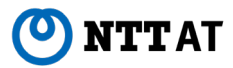

オプションダイアログ 編集タブ

オプションダイアログの編集タブに 「プロパティ画面の切り替え時、プロパティを自動保存する。」 が追加されました。

チェックがついていない場合(初期状態)、 プロパティ画面の項目の値を変更し、 「更新」ボタンが押されていない状態で、 プロパティ画面が閉じられると、 確認ダイアログが表示され、 プロパティ画面の更新内容をノードに 保存するか否かを確認することができます。

チェックがついている場合は、 確認ダイアログなしに保存が行われます。

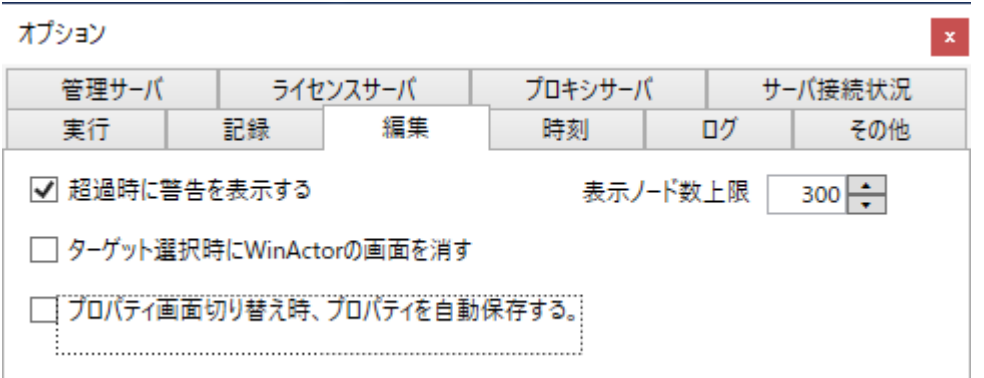

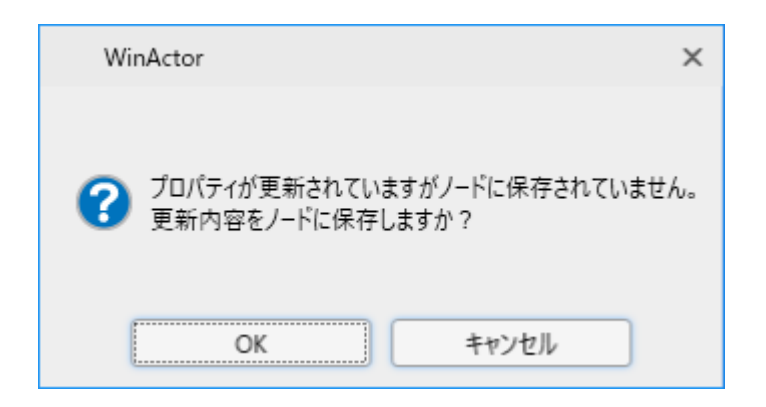

FULL

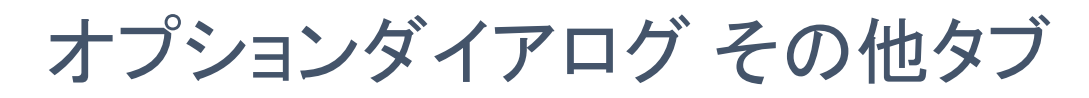

オプションダイアログの編集タブに 「表示ログ行数上限」 が追加されました。

| オプション              |                   |        |         |    |       |
|--------------------|-------------------|--------|---------|----|-------|
| 管理サーバ              | 51                | センスサーバ | プロキシサーバ | サー | バ接続状況 |
| 実行                 | 記録                | 編集     | 時刻      | ログ | その他   |
| ノードタイトル表<br>表示ログ行数 | 読べ 20<br>な上限 1000 |        |         |    |       |
|                    |                   |        |         |    |       |

ログ管理画面にて表示されるログの行数の上限を設定することができます。 ただし、高速化のため、ログの表示行数は1行単位では管理されていませんので、 ログの表示行数は100行前後ずれることがあります。

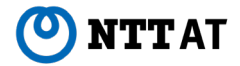

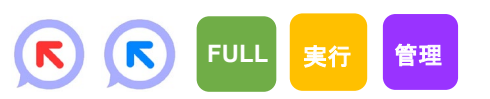

# 変更点(実行ファイル)

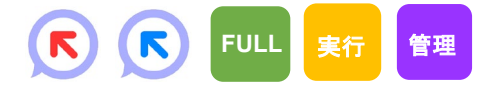

- ① 実行ファイル名をWinActor.exeからWinActor7.exeに変更しました。
- インストーラで作成されるショートカットおよびプログラムグループをWinActorから WinActor7に変更しました。
- ③ WinActor の複数起動を試みた場合、Ver.5またはVer.6では先に起動していた WinActor Ver.5またはVer.6を停止する事がありましたが、Ver.7では後から起動し たWinActor Ver.7を終了するようにしました。

(Ver.5またはVer.6と、Ver.7の同時起動は可能です)

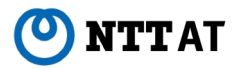

# 変更点(上限について)

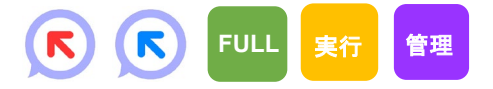

Ver.7では以下の上限を撤廃しています。Ver.6の各上限を越えたシナリオ を作成することができるようになりました。ただし、大量に設定することは実行 速度等に影響を与えますので、実行環境に合わせた調整をお願いします。

- ② 多分岐ノードの分岐数の上限について、Ver.6では52個までとなっていましたが、 Ver.7では上限を撤廃しました。
- ③ 例外処理ノードの例外処理数の上限について、Ver.6では11個までとなっていました が、Ver.7では上限を撤廃しました。
- ④ 監視ルール数の上限について、Ver.6では50個までとなっていましたが、Ver.7では上限を撤廃しました。

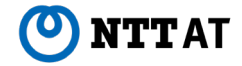

# 変更点(ハイライト枠)

- オプション画面の「実行」タブで指定したハイライト枠の色は、実行時のみ設定された 色としました(Ver.6では選択時も指定した色としています)。
- ② 文字列送信ノード等のコントロール選択にて、Officeのリボン上のコントロールを選択 する場合、Ver.6ではマウスオーバ時にはリボン全体に枠が表示され、クリックしたときに 該当コントロールに枠が表示されていましたが、Ver.7ではマウスオーバ時点で対象コン トロールに枠が表示されるようにしました。
- ③ ノードの枠の色について、実行中のノードには青色の枠、選択されているノードには灰 色の枠、エラーのあるノードには赤色の枠、ブレイクポイントが設定されているノードには 橙色の枠が表示されるようにしました。

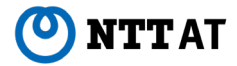

# 変更点(ユーザライブラリ)

- 組込みのユーザライブラリに含まれるスクリプト実行ノードのバージョン情報について、Ver.6では 「提供バージョン」を「NTTAT\_v6.2.0」と表記していましたが、Ver.7では「バージョン」を「1.0.0」 とし、WinActorの提供タイミングとは同期しないバージョン管理としました。
- ② 04\_自動記録アクションの「リストー括取得(IE)」にて、選択肢が一つもないリストをファイルに保存した場合、Ver.6では""が出力されますが、Ver.7では空のファイルを出力するようにしました。
- ③ 04\_自動記録アクションの「リスト取得(Win32)」にて、何も選択されていないリストボックスは、 Ver.6ではエラーとなりますが、Ver.7では、インデックス番号として-1を、文字列として空文字列 を取得するようにしました。
- ④ 04\_自動記録アクションの「リスト選択(Win32)」にて、インデックス番号に-1を設定したとき、 Ver.6では何も選択せずエラーとなりますが、Ver.7では何も選択されていない状態に設定するようにしました。
- ⑤ 24\_Java関連の「値の取得」にて、AWTおよびSwingのlabelコントロールに対応しました。
- ⑥ 99\_外部サービス連携/02\_HTTP関連の「HTTP」にて、POSTリクエストボディのJSONについて、Ver.6では要素が全て文字列となっていましたが、Ver.7では、設定されている型を用いて要素を出力するようにしました。

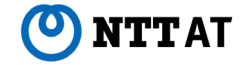

# 変更点(Java非依存化によるもの)

- ① 紀元前の日時を扱えなくしました。
- スクリプト実行ノードのプロパティ画面のスクリプトタブにて、扱えるVBSファイルの文字 コードからCESU-8、EUC-TWを除外しました。
- メニュー/ツールのZIPエンコーディングツールのプルダウンで指定できる文字コードを IS-8859-1(Latin1), UTF-8, MS932, EUC-JP, EUC-KR, EUC-CNに変更しまし た。

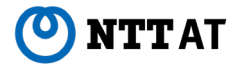

# 変更点(その他)

- Windows 10における設定情報について、Ver.6では同一PC上の全てのWindowsユーザで共通の設定情報を使用しておりましたが、Ver.7ではWindowsユーザごとに設定情報を持つように変更しました。
- ② ユーザライブラリ管理画面にてライブラリ更新ボタンをクリックした場合、Ver.6では第一階層が閉じた状態となりましたが、Ver.7では第一階層が開いた状態としました。
- ③ 各ノードの実行時の相対パスの解釈について、(1)シナリオファイルからの相対パス、 (2)WinActor7.exeからの相対パス、の順番で探索を行うよう統一しました。
- ④ エミュレーション記録中、変数一覧の「値の取得/設定」を使用不可としました。
- ⑤ イベントモードまたはIEモードでの記録中の「値の取得/設定」にて、変数一覧の変数を対象コントロールにドロップした時、ノードは作成されますが、対象のコントロールの状態は変化しないようにしました。
- ⑥ ログ管理画面の対象ノードの表示について、Ver.6ではIDのリンクをクリックしていましたが、Ver.7ではIDのリンクはなく、行全体がクリックできるようにしました。また、Ver.6ではログー行の一部を テキストとしてコピーすることができましたが、Ver.7ではログは行単位でのテキストのコピーとしました。
- ⑦ ダイアログおよびログのメッセージについて一部見直しを行っています。
- ⑧ その他多くの細かい修正を行いました。

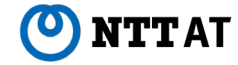

# 今後の対応予定

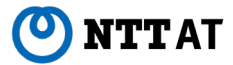

# 今後の対応予定

以下の機能はVer.7.1にて対応予定です。

- ① WinActorノート、および、ユーザライブラリ「25\_WinActorノート」
- 2 Cloud Library
- ③ フローチャートの全体表示を行う機能

(メインシナリオノードをクリックすることにより、 プロパティ画面に全体を表示させることができますが、 Ver.7.1では全体表示を行う専用の機能を提供する予定です)

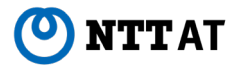

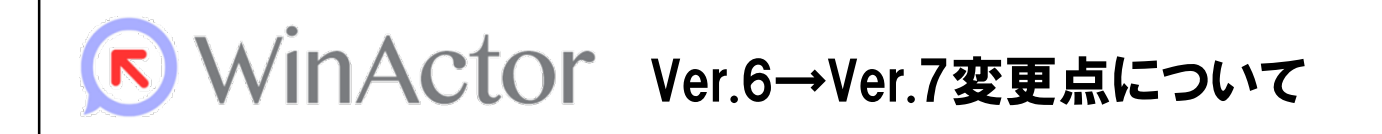

#### NTTアドバンステクノロシ、株式会社

Copyright(c) 2013-2020 NTT Corp. & NTT Advanced Technology Corp. All Rights Reserved.

本書は著作権法上の保護を受けています。本書の一部あるいは全部を無断で複写、複製することは禁じられています。本書の内容は予告なく変更される場合があります。

64-G-0205

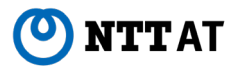